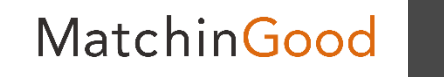

1

操作マニュアル

# 職安法の改正による 退職日追加について

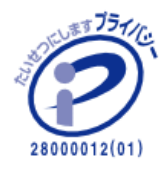

matchingood confidential material.

最終更新日: April 9, 2018

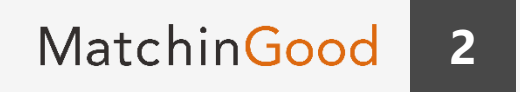

| 職安法の改正による退職日追加について            | 3     |
|-------------------------------|-------|
| 売上登録画面 (未計上一覧より)              | 4–6   |
| 売上登録画面(売上計上より)                | 7–9   |
| 売上検索画面                        | 10–11 |
| 売上検索結果画面                      | 12    |
| 売上検索結果画面から落とせる「Excel出力」売上編集画面 | 13–14 |
| 売上編集画面                        | 15–16 |
| 帳票設定(売上)                      | 17–18 |

## 職安法の改正による退職日追加について

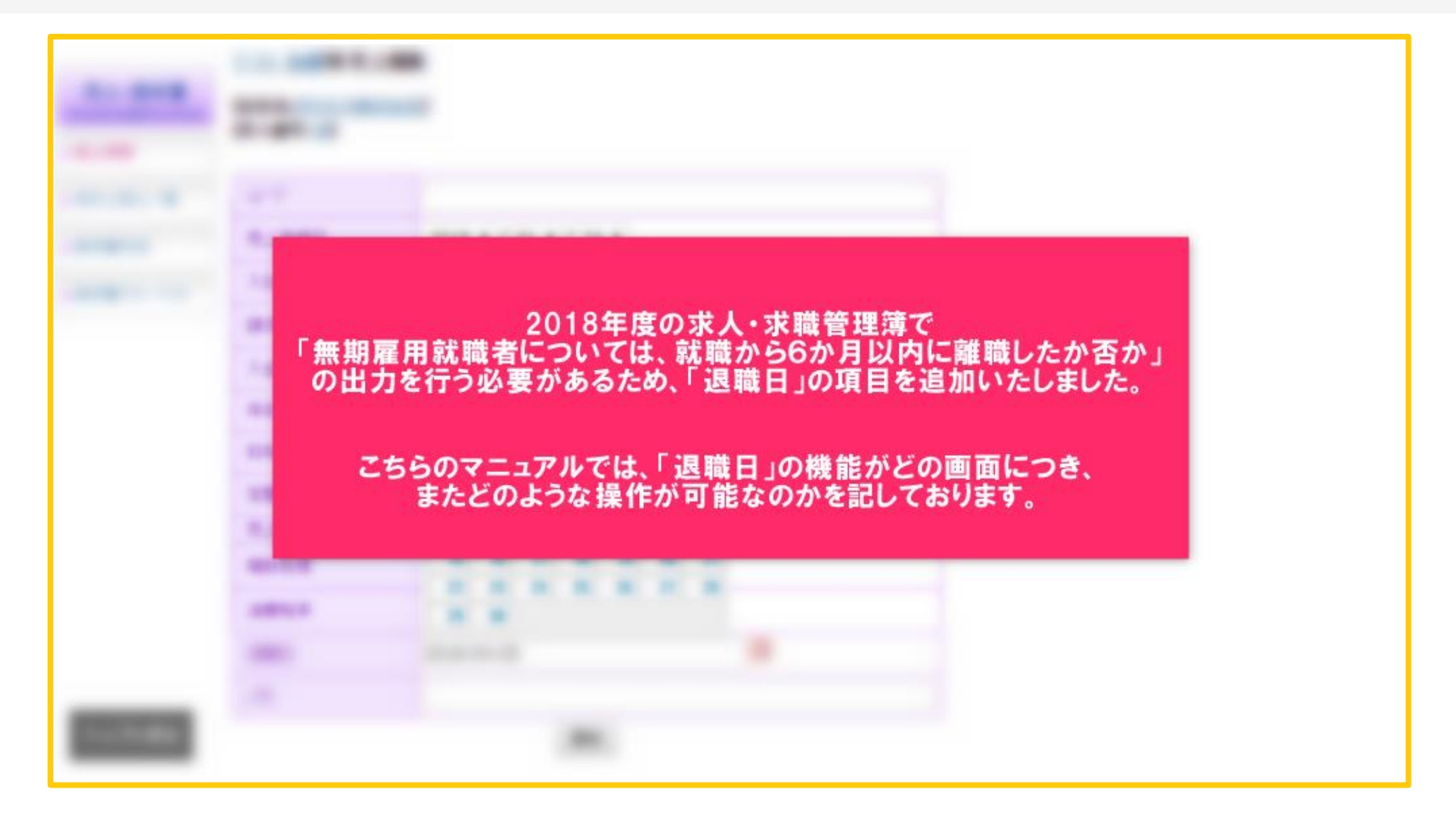

売上登録画面(未計上一覧より)①

4

#### 売上計上で登録するページの「退職日」入力欄

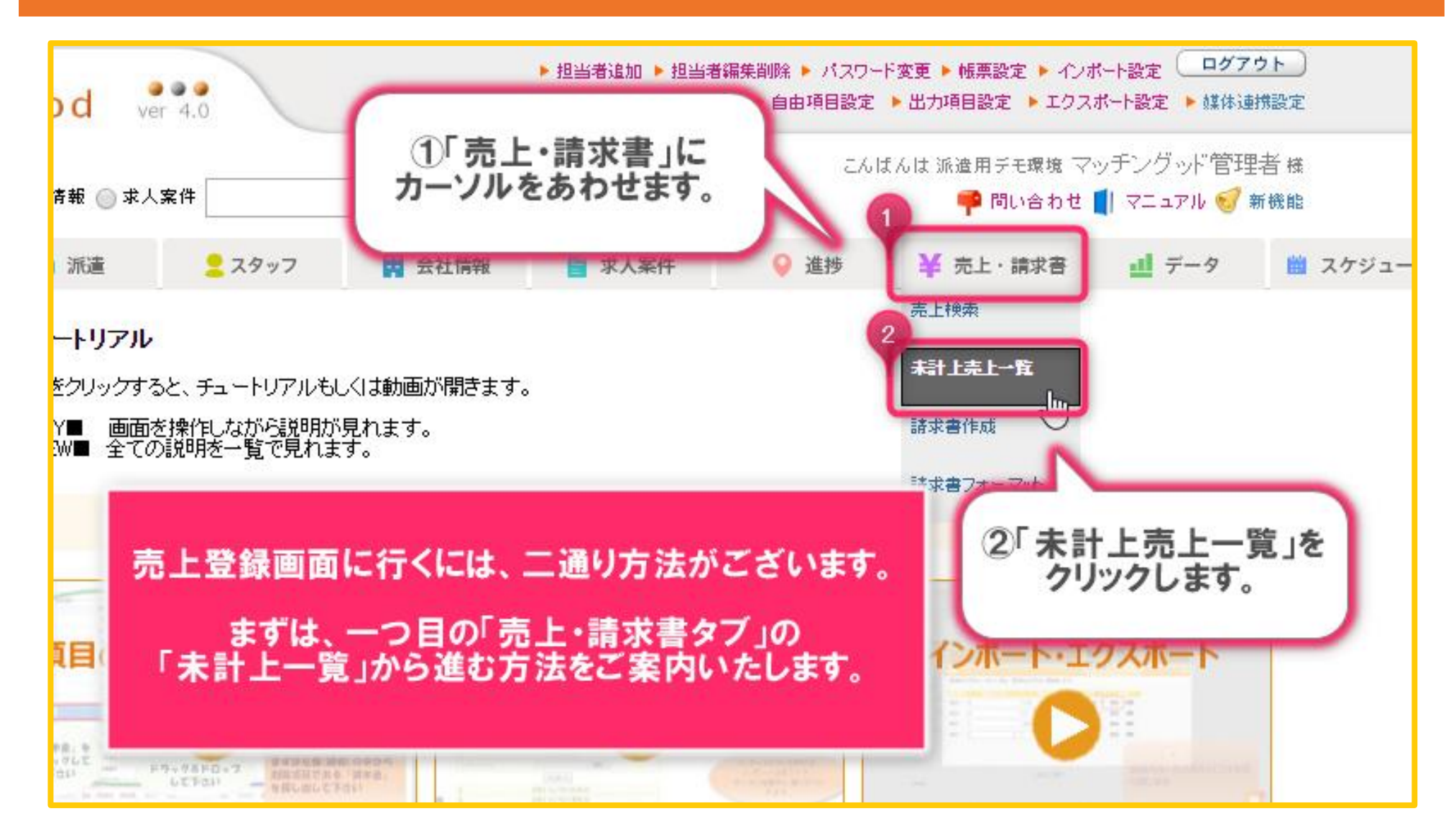

売上登録画面(未計上一覧より)②

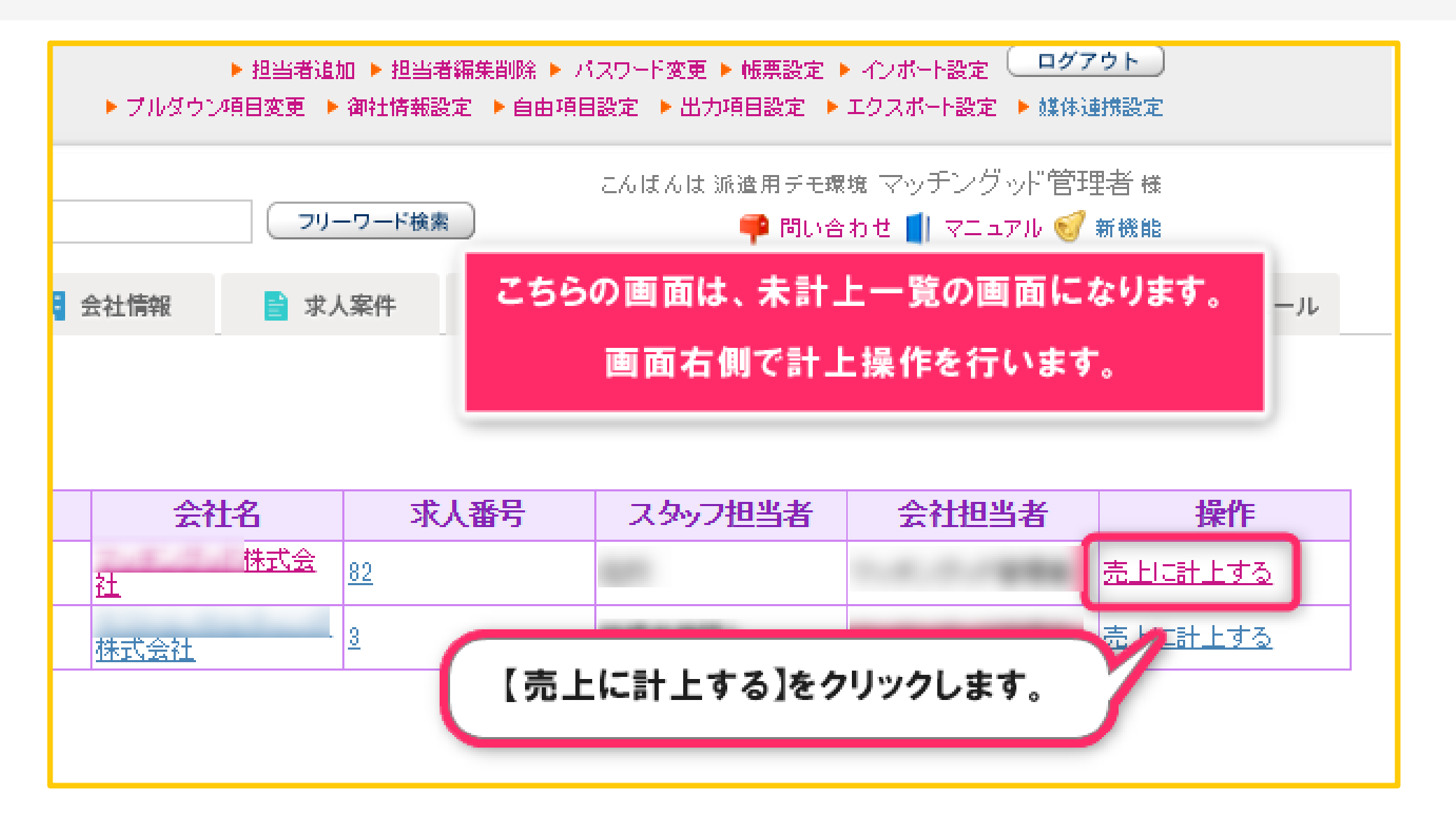

売上登録画面(未計上一覧タブより)③

6

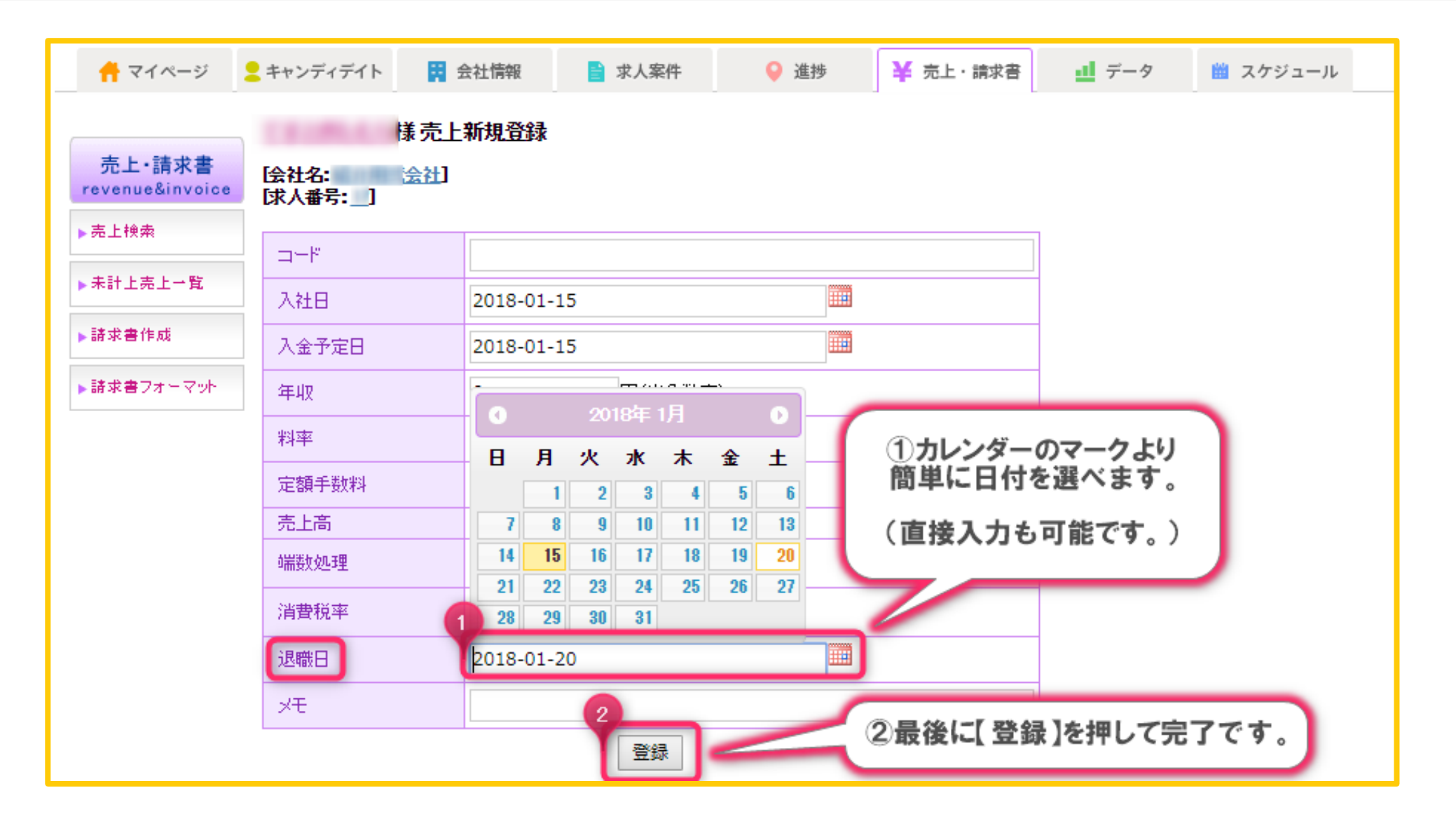

7

#### 売上計上で登録するページの「退職日」入力欄

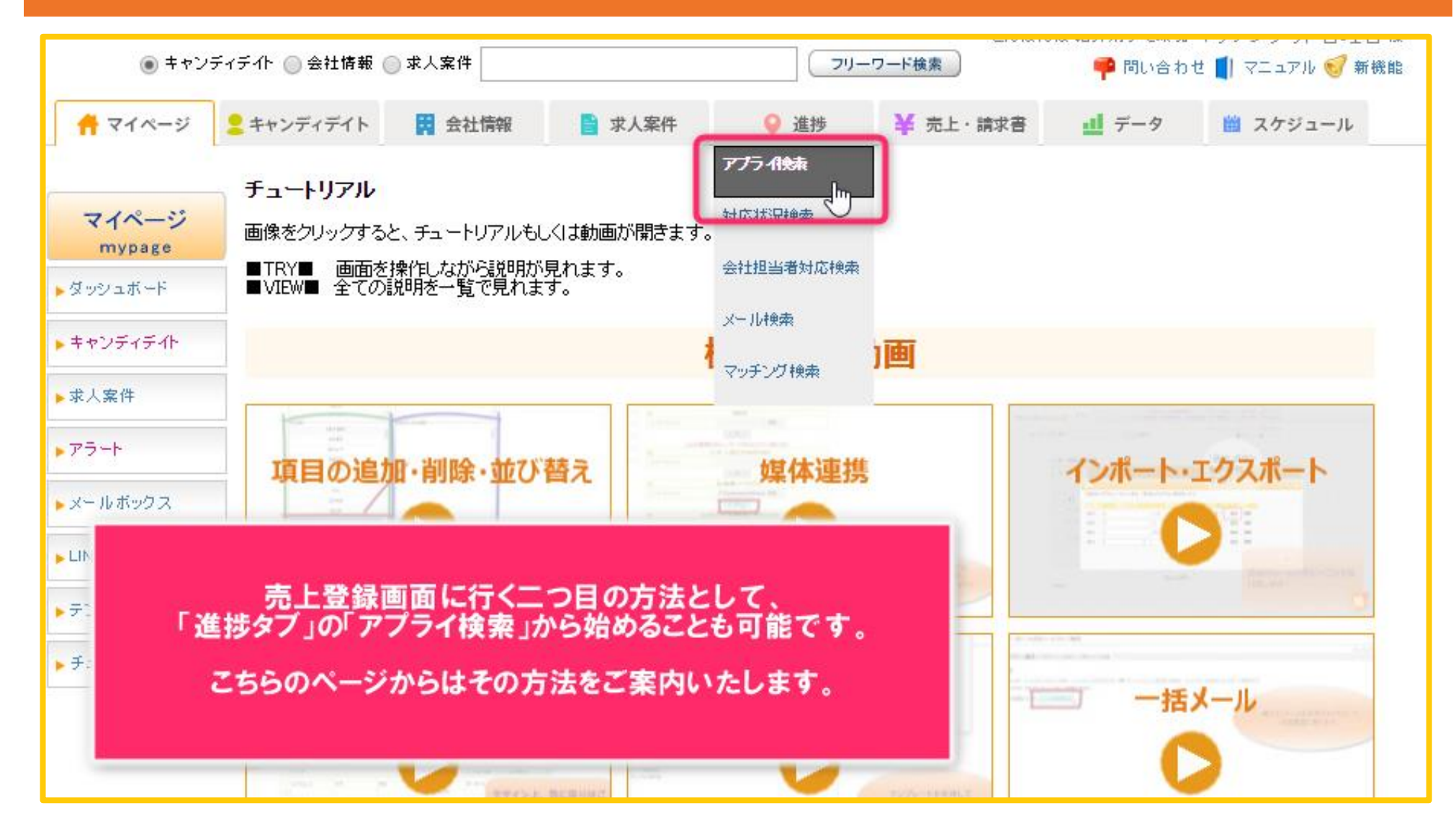

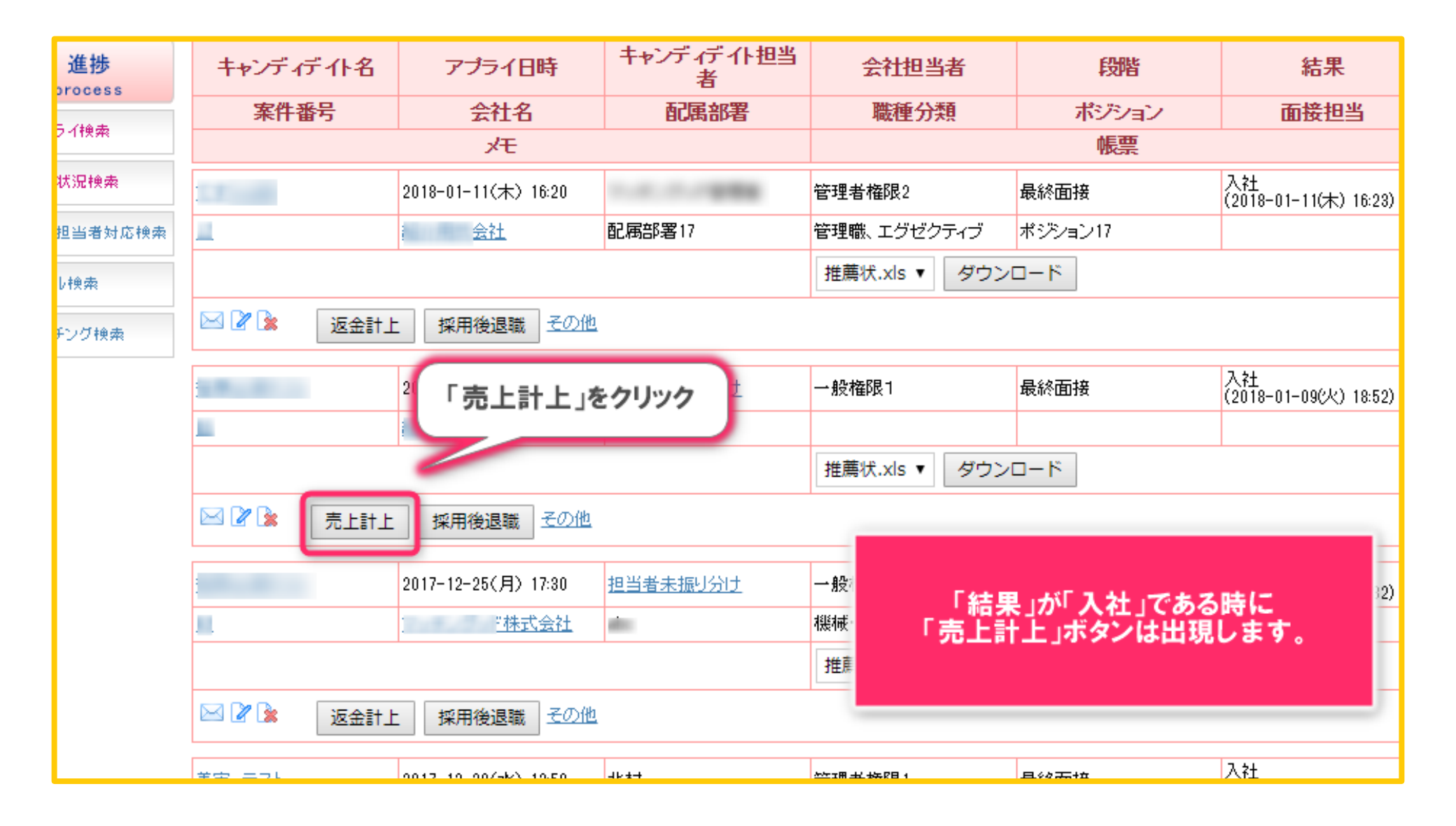

8

売上登録画面(売上計上より)③

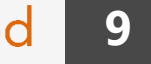

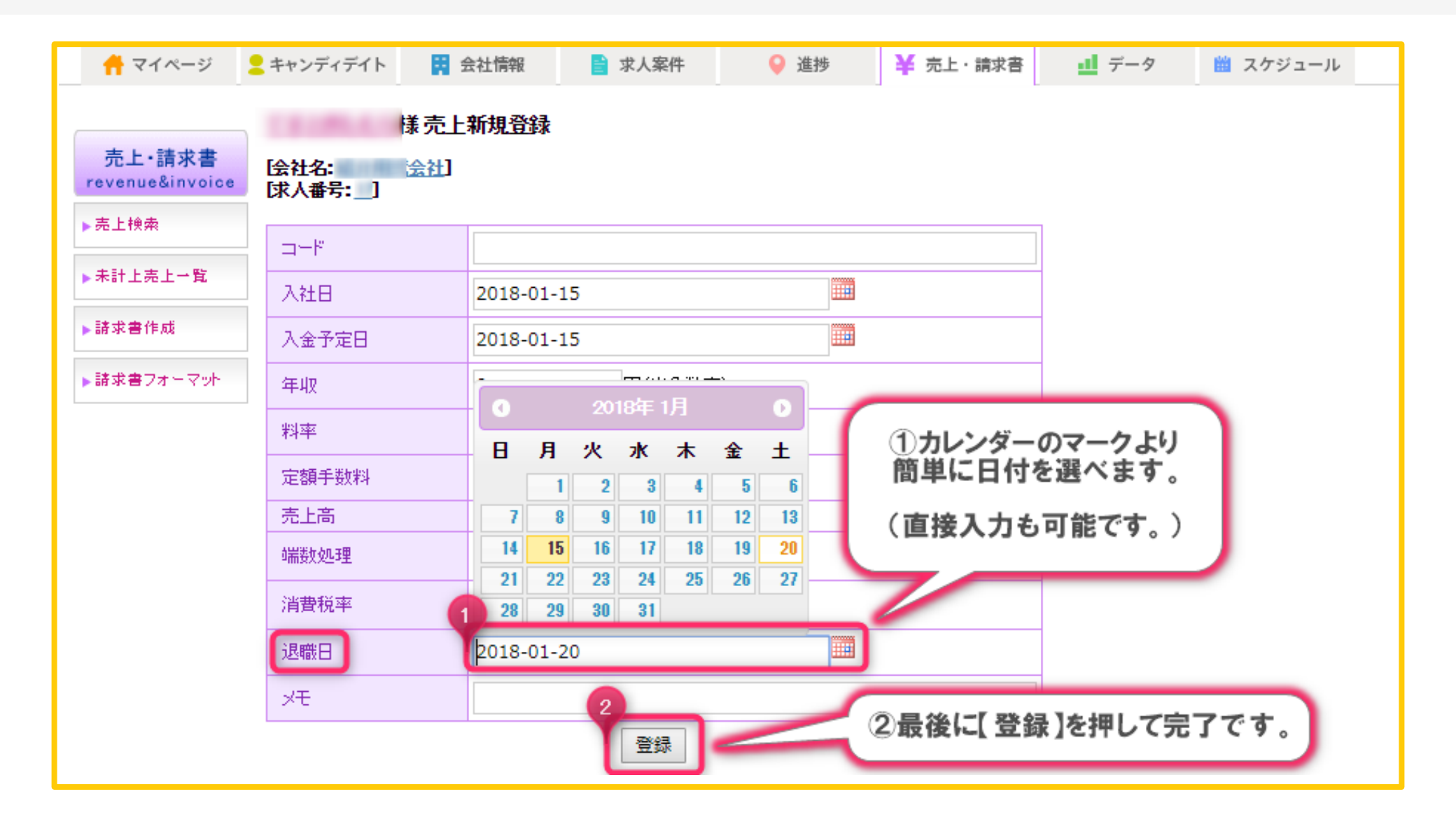

#### 売上検索画面での、「退職日」項目を使った検索

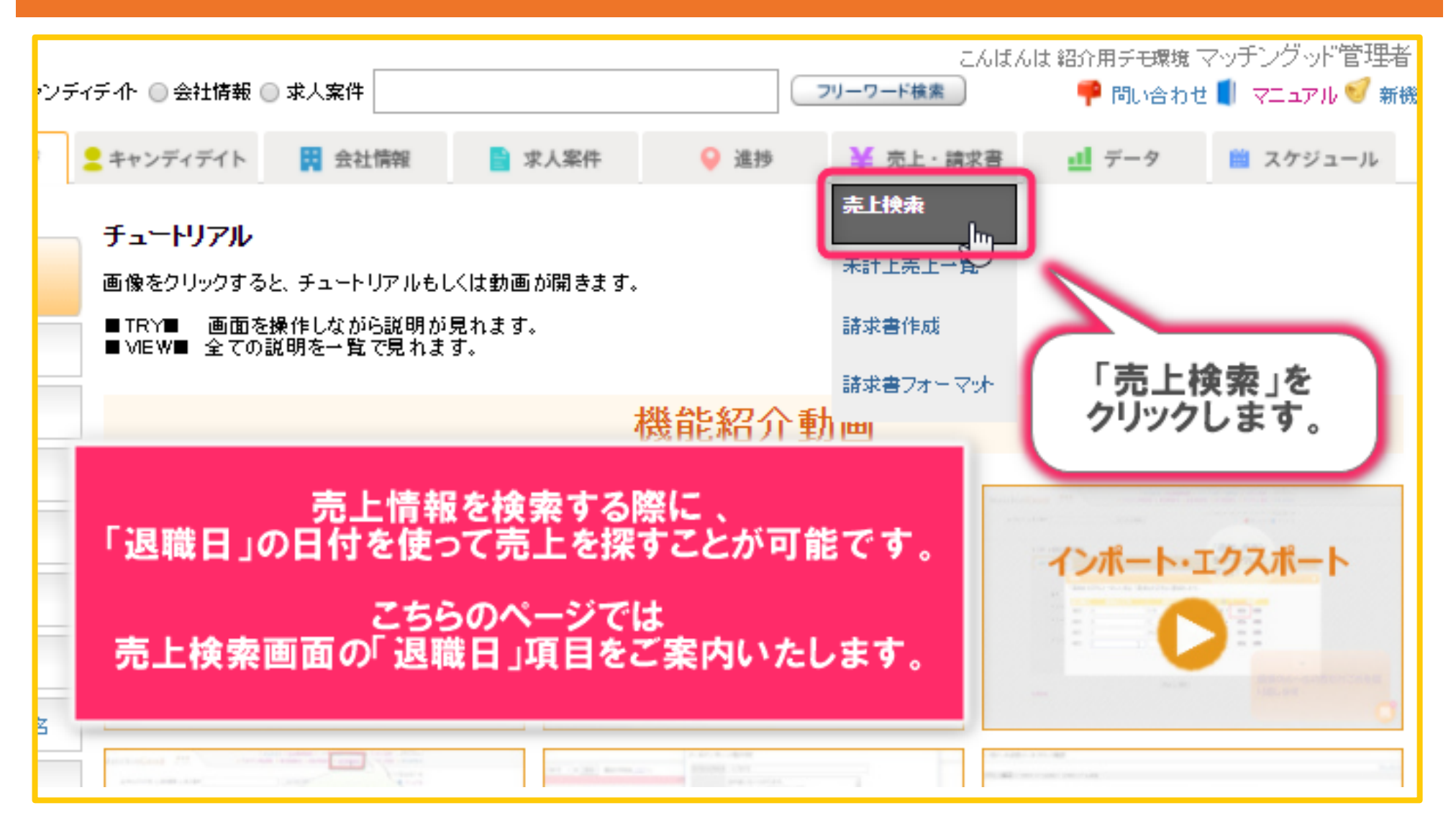

**売上検索画面**②

| 売上・請求書<br>revenue&invoice |            | 売上                                                        |
|---------------------------|------------|-----------------------------------------------------------|
| ▶ 売上検索                    | ц-F        |                                                           |
| ▶ 未計上売上→覧                 | 段階         | 全体 ▼                                                      |
| ▶請求書作成                    | キャンディディ作名  |                                                           |
| ▶請求書フォーマット                | 会社名        |                                                           |
|                           | キャンディディト担当 | 全体 ▼                                                      |
|                           | 会社担当       | 全体 ▼                                                      |
|                           | 消费税率       | 全体 ▼                                                      |
|                           | 返金         | ● 全体 ● 返金あり ● 返金なし                                        |
|                           | ХŦ         |                                                           |
|                           | 売上情報登録日    | ●全体 ○部分 2018 ▼ / 01 ▼ / 15 ▼ から 2018 ▼ / 01 ▼ / 15 ▼ まで   |
|                           | 入社日        | ◎全体◎部                                                     |
|                           | 請求日        | ●全体◎書 と、戦日を指定して快楽できまり。 で                                  |
|                           | 入金予定日      | ●全体 ○部分 2018 ▼ / 01 ▼ / 15 ▼ から 2018 ▼ 01 ▼ / 15 ▼ まで     |
|                           | 退職日        | ◎ 全体 ⑧ 部分 2018 ▼ / 01 ▼ / 10 ▼ から 2018 ▼ / 01 ▼ / 20 ▼ まで |
|                           |            | 検索                                                        |

#### 売上情報一覧の、退職日の表示

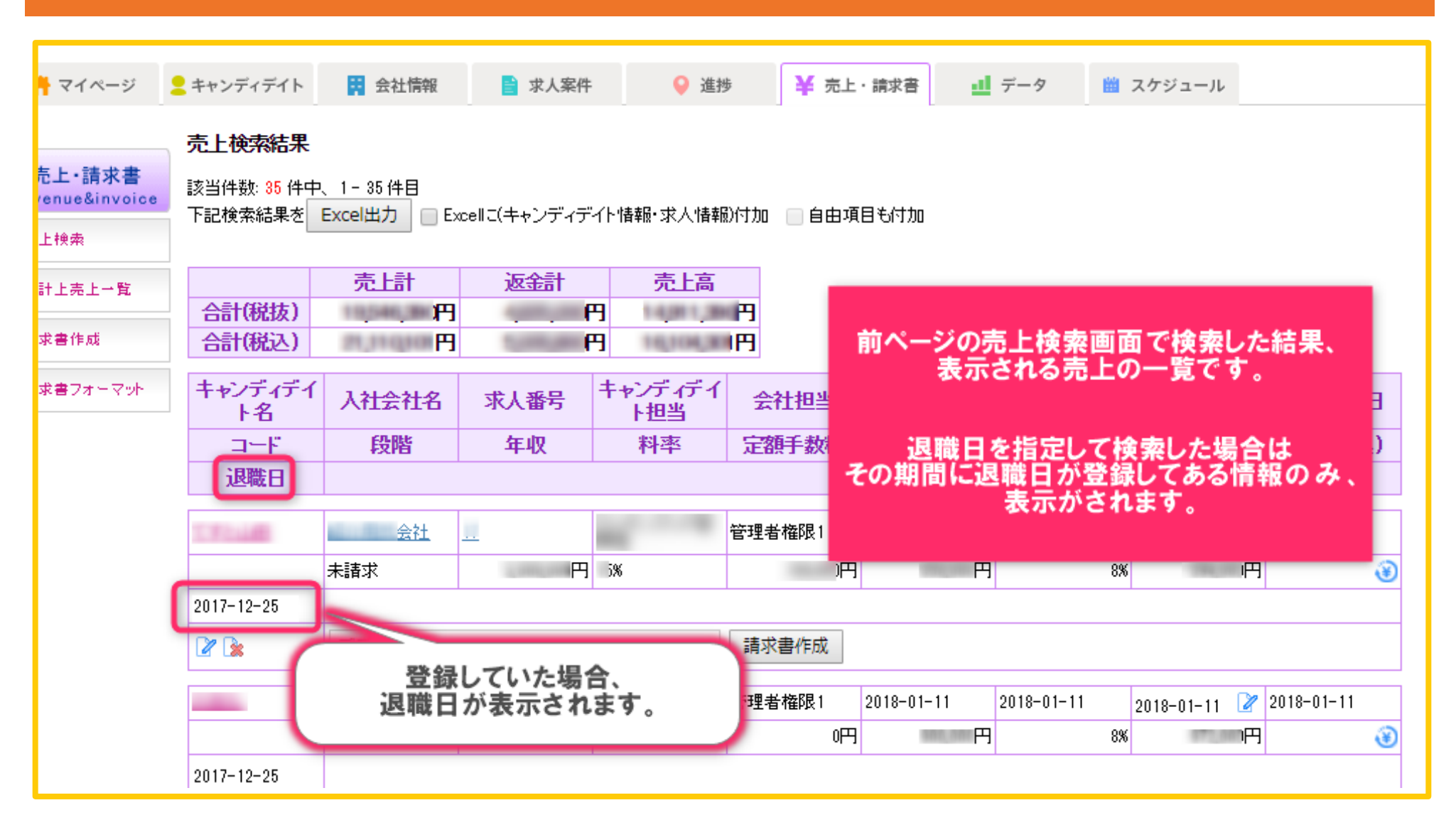

# 編集画面① MatchinGood

### Excel出力したデータ上の「退職日」項目表示

| 3         | <mark>_</mark> キャンディデイト                | ; 会社情報                 | 📄 求人案件                                            | ♀ 進捗                     | ¥ 売上                      | ・請求書              | データ                 | スケジュール               |            |
|-----------|----------------------------------------|------------------------|---------------------------------------------------|--------------------------|---------------------------|-------------------|---------------------|----------------------|------------|
| 書<br>pice | <b>売上検索結果</b><br>該当件数: 35 件<br>下記検索結果? | 、1 05 件日<br>Excel出力 Es | CEXCE<br>cellこ(キャンディディ                            | <b>出力」をクリ</b><br> <br> ) | <b>リックします</b><br>付加 🗌 自由項 | 。 18.100          |                     |                      |            |
|           | 合計(税抜)<br>合計(税込)                       | 売上計<br>円<br>円          | 返金計<br>円<br>円                                     | 売上高                      | 円円                        |                   |                     |                      |            |
| 2t        | キャンディデイ<br>ト名                          | 入社会社名                  | 求人番号                                              | キャンディデイ                  | 会社担当                      | 売上登録日             | 入社日                 | 請求日                  | 入金予定日      |
|           | コード 退職日                                | 段階                     | 年収                                                | Exc                      | i面の一覧(<br>el出力した          | に出ているキ<br>ミデータにも、 | ・<br>マンディデ・<br>退職日が | イトについて<br>表示されます     | <u>~</u> ) |
|           |                                        | 未請求                    |                                                   |                          |                           |                   |                     |                      |            |
|           | 2017-12-25                             | )                      |                                                   | 出てき                      | こちらのぺ・<br>とデータ上の          | ージでは、出<br>D「退職日」0 | 力するため<br>D項目をご      | のボタンと<br>案内しており      | ます。        |
|           | 2                                      | デフォルト                  |                                                   |                          |                           |                   |                     |                      |            |
|           |                                        | <u>会社</u><br>請求済未入金    | <u>17</u><br>一一一一一一一一一一一一一一一一一一一一一一一一一一一一一一一一一一一一 | 8                        | 管理者権限1<br>0円              | 2018-01-11<br>I 円 | 2018-01-11          | 2018-01-11 📝<br>8% 円 | 2018-01-11 |

| ファ  | パル ホーム                  | 挿入                          | ページレイアウト         | 数式        | データ 校園     | 閲 表示                     | ♀ 実行したい         | 作業を入力して                 | ください                                |                     |                        |                   |
|-----|-------------------------|-----------------------------|------------------|-----------|------------|--------------------------|-----------------|-------------------------|-------------------------------------|---------------------|------------------------|-------------------|
| 貼り  | ■ み<br>□ □ -<br>付け ≪    | arial<br>B I <u>U</u> →     | - 10             | O ▼ A A A |            | ≫ • ₽<br>• • •           | 標準<br>- S → % , | ▼<br>00. 0.0<br>00. 0.0 | 記録 条件付き書式<br>■ テーブルとして<br>■ セルのスタイル | 、▼<br>書式設定 ▼<br>, ▼ | 翻挿入 ▼                  | ∑ -<br>↓ -<br>∢ - |
| クリッ | ップボード 🖬                 |                             | フォント             | Es.       | 配記         | 置。                       | 数值              | . G                     | スタイノ                                | L I                 | セル                     |                   |
| A   | A1 v : × v fx キャンディデイト名 |                             |                  |           |            |                          |                 |                         |                                     |                     |                        |                   |
| 1   | A<br><u>キャンディ</u>       | B<br><u>入社会社名</u>           | C<br><b>求人番号</b> | M<br>料率   | N<br>定額手数料 | O<br><b>消費税率</b><br>8%   | P<br>売上高(税      | Q<br>売上高(邾              | R<br>紅返金(税込)                        | s<br>               | T<br>退職日<br>2017/12/25 | ) (               |
| 3   | 京 <b>都</b> 為<br>豪天内     | 細の用式曲<br>社<br>マッテン<br>グッド補助 | 117<br>#46       | -(        | 売上検索       | <sup>秦結果の画</sup><br>Exce | 面に表示<br>Iに出力さ   | されてい;<br>れます。           | た退職日が                               | Y                   |                        |                   |
| 4   | 観察台湾7<br>スト             | 17.79.7<br>7.788            | ¥0               |           | 0          | 8%                       | 175880          | 189000                  |                                     |                     |                        |                   |
| 6   | 第回 テス<br>ト              | 記り用モム<br>20                 | 10               | Î         | 20000      | 8%                       | 260000          | 280800                  | 140400                              |                     |                        |                   |
| 7   | テスト大都                   | 7 。 9 )<br>7 。 F幕武<br>曲社    |                  |           |            | 8%                       |                 |                         |                                     |                     |                        |                   |
|     | 帝由振                     | 同じ這テスト                      | 120              | 50        | 10         | 10%                      | 1200000         | 1200000                 | I                                   |                     | I                      | 1                 |

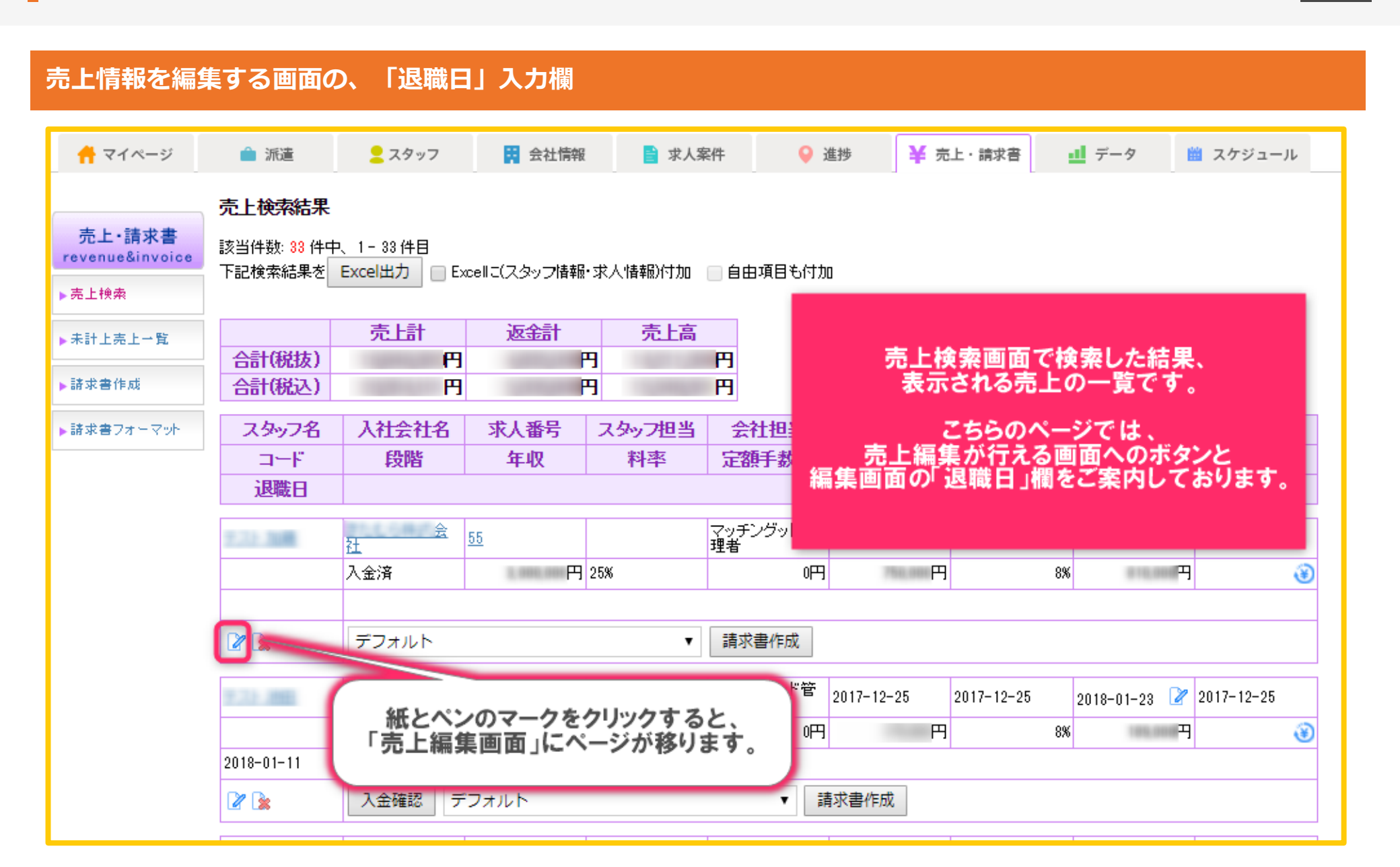

売上編集画面2

|                           | 樣売上編                   | 集                                                                           |
|---------------------------|------------------------|-----------------------------------------------------------------------------|
| 売上・請求書<br>revenue&invoice | <b>会社名:</b>            |                                                                             |
| ▶売上検索                     | 【冰八番ぢ:105]             |                                                                             |
| ▶未計上売上一覧                  | ⊐+F                    |                                                                             |
| ▶請求書作成                    | 売上登録日                  | 2018 • / 01 • / 24 •                                                        |
| ▶請求書フォーマット                | 入社日                    | 2018-01-24                                                                  |
|                           | 請求日                    | 2018 • / 01 • / 29 •                                                        |
|                           | 入金予定日                  | 2018-01-24                                                                  |
|                           | 年収                     |                                                                             |
|                           | 料率                     | 日月火水木金土<br>$(1) \pi \nu \gamma \sigma \sigma \sigma \sigma - \gamma s \eta$ |
|                           | 定額手数料                  | 1 2 3 4 5 6 7 間里に日付を選べよ9。                                                   |
|                           | 売上高                    | 8 9 10 11 12 13 14 (直接入力も可能です。)                                             |
|                           | 端数処理                   | 15 16 17 18 19 20 21                                                        |
|                           | 消費税率                   | 29 30                                                                       |
|                           | 退職日                    | 2018-04-05                                                                  |
|                           | XŦ                     | 2                                                                           |
| トップに戻る                    | mo.com/demo/manual/cal | UEM (2)最後に(更新)を押して完了です。                                                     |

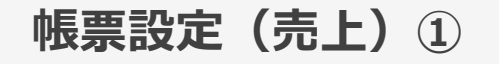

#### 請求書帳票での、「退職日」項目の設定

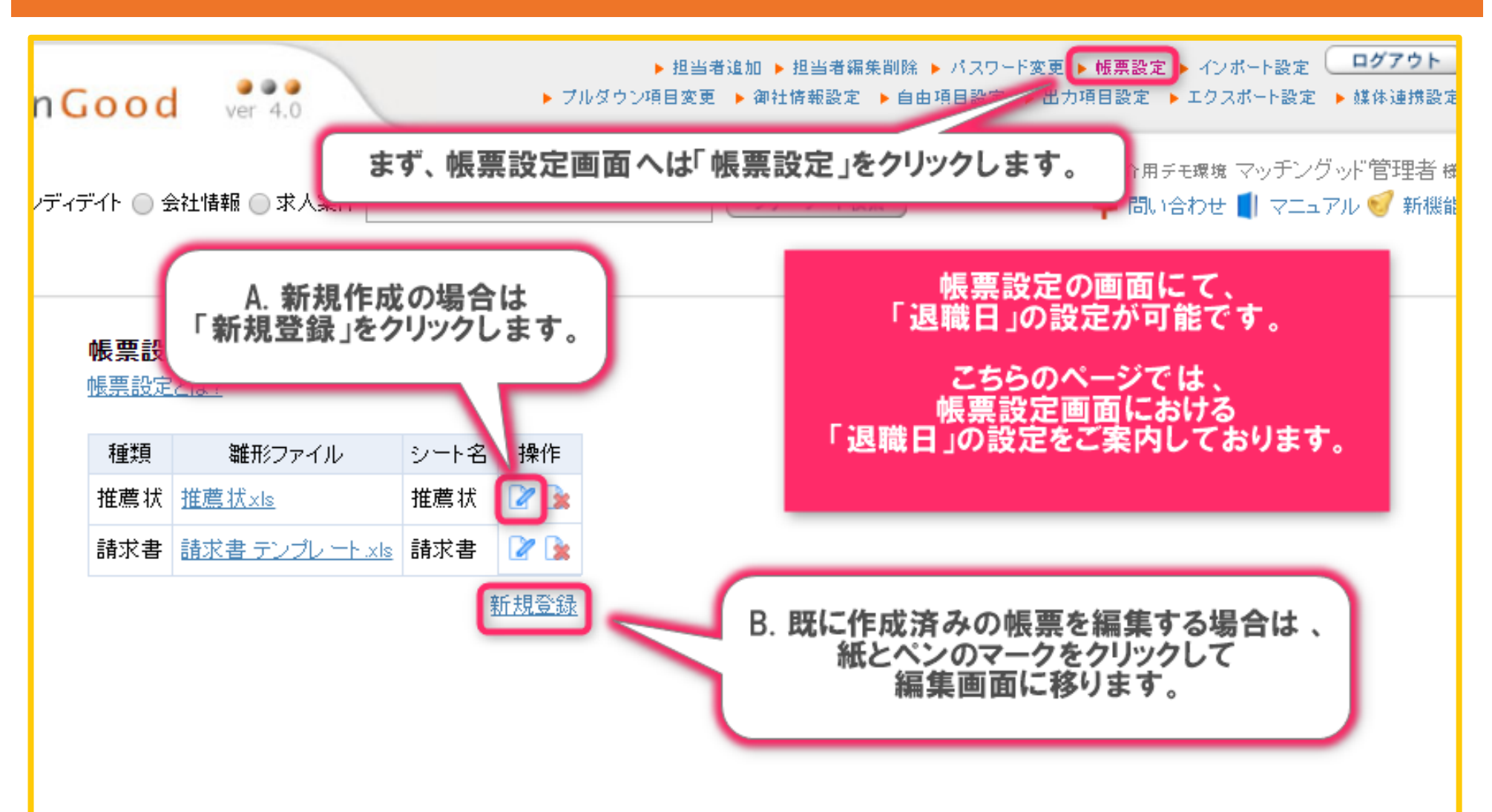

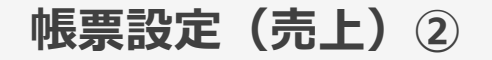

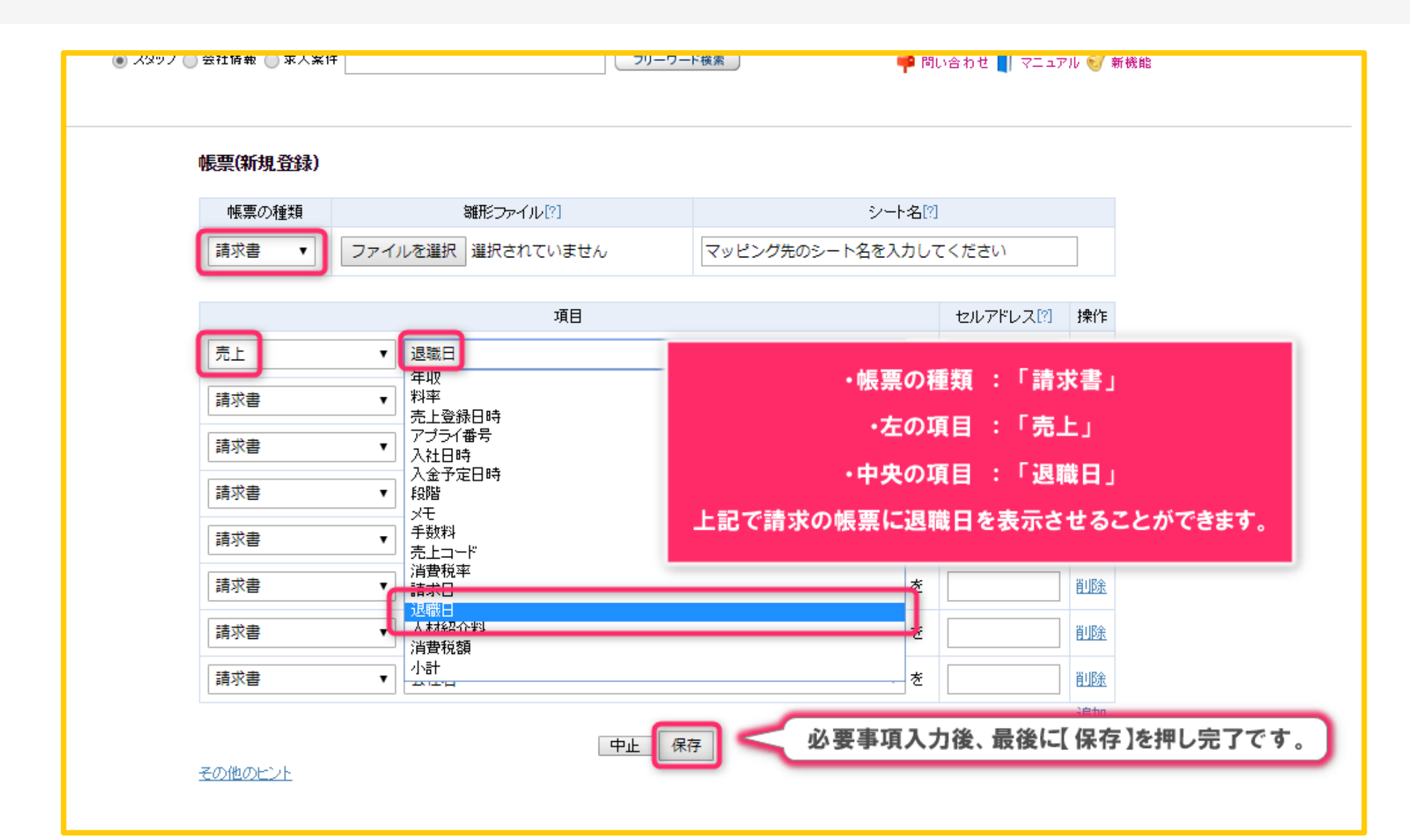